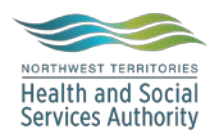

## NWT LIS TIP OF THE WEEK

| Module: SoftLabMic                                      | Software Version: 4.0.8 |  |  |  |  |  |  |  |
|---------------------------------------------------------|-------------------------|--|--|--|--|--|--|--|
| <b>Topic:</b> Viewing Patient Reports                   | Issued On: 18MAR2019    |  |  |  |  |  |  |  |
| Distribution: All Users                                 | Page: 1 of 1            |  |  |  |  |  |  |  |
| Issued By: April Darrach, Territorial LIS Administrator |                         |  |  |  |  |  |  |  |

## **TOPIC/QUESTION:**

How do I see every report that ever went out on a patient? Can I also see all their requisitions or ECGs that we scanned into the system?

## ANSWER/TIP :

Patient Maintenance is where you will go!

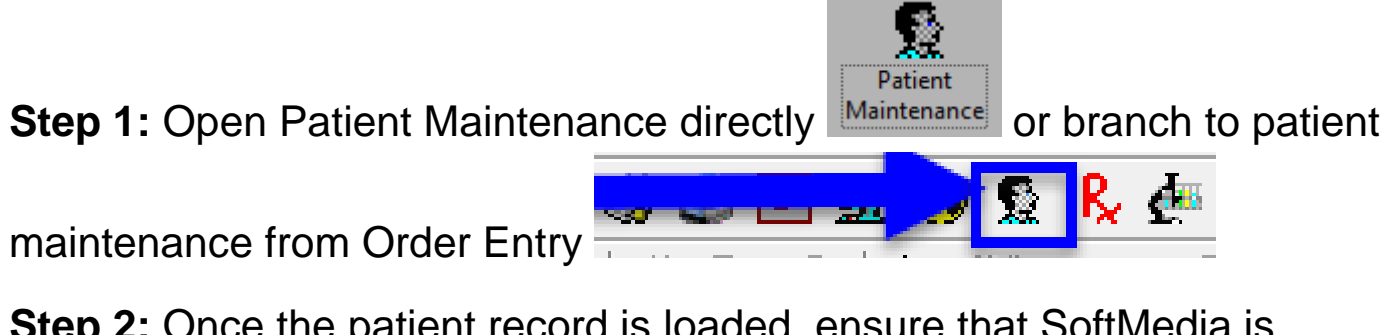

**Step 2:** Once the patient record is loaded, ensure that SoftMedia is deployed. If not, open SoftMedia by clicking the SoftMedia button on the top toolbar

Step 3: Archived documents will display in the Documents screen

| Patient Montchanie - Unlient Number D                                                                                                    | #100009912 | Lot Model |             | _                         |                                                                            |                                                                                                    |                                                                      |                                                                                                |                                                                                                |                                             |                        |       |                 |
|----------------------------------------------------------------------------------------------------|------------|-----------|-------------|---------------------------|----------------------------------------------------------------------------|----------------------------------------------------------------------------------------------------|----------------------------------------------------------------------|------------------------------------------------------------------------------------------------|------------------------------------------------------------------------------------------------|---------------------------------------------|------------------------|-------|-----------------|
| The Life New York, Western 7                                                                                                    | wip i      |           |             |                           |                                                                            |                                                                                                    |                                                                      |                                                                                                |                                                                                                |                                             |                        |       |                 |
| A TER & A REAL                                                                                                    | H H 주      | 0.00      | <b>8</b> ×0 | 0110000                   | -3 (S H)                                                                   |                                                                                                    |                                                                      |                                                                                                |                                                                                                |                                             |                        |       |                 |
| Fator Enrogephics                                                                                                    |            |           |             |                           |                                                                            |                                                                                                    |                                                                      |                                                                                                |                                                                                                |                                             |                        |       |                 |
| store Kirki                                                                                                    |            |           | THE OWNER   |                           | side                                                                       |                                                                                                    | 1die                                                                 |                                                                                                | 180                                                                                            |                                             | 101                    |       |                 |
| 0.00                                                                                                    |            |           | Apr. 3      | 5                         | Excessed []                                                                | 000                                                                                                    |                                                                      | CAUNT                                                                                          | the transmission                                                                               |                                             | See 🔤                  |       | Mark State:     |
| Address                                                                                                    |            |           |             |                           | 100000000                                                                  |                                                                                                    |                                                                      |                                                                                                |                                                                                                |                                             | (ber                   |       |                 |
| 24224                                                                                                    |            |           |             |                           |                                                                            |                                                                                                    |                                                                      |                                                                                                |                                                                                                |                                             | 100-                   |       |                 |
|                                                                                                    |            |           |             |                           |                                                                            | Phone Landana                                                                                                    | _                                                                    | 190                                                                                            | 181                                                                                            | Leibsla                                     |                        |       | Cav             |
| Caleria:                                                                                                    |            | \$10      |             |                           |                                                                            |                                                                                                    |                                                                      |                                                                                                |                                                                                                |                                             |                        | Cient |                 |
|                                                                                                    |            |           | 14          |                           |                                                                            |                                                                                                    |                                                                      |                                                                                                |                                                                                                | flam.                                       | <b>.</b>               |       | Executions Comp |
|                                                                                                    |            |           |             | (H)                       |                                                                            |                                                                                                    |                                                                      |                                                                                                |                                                                                                |                                             |                        |       |                 |
|                                                                                                    |            |           |             |                           |                                                                            |                                                                                                    |                                                                      |                                                                                                |                                                                                                |                                             |                        |       |                 |
|                                                                                                    |            |           |             |                           |                                                                            |                                                                                                    |                                                                      |                                                                                                |                                                                                                |                                             |                        |       |                 |
| Distant Streeter D                                                                                                    |            |           | 0-10-07     |                           |                                                                            |                                                                                                    |                                                                      |                                                                                                | 100 C 100 C 100 C                                                                              |                                             |                        |       |                 |
| te Excepter                                                                                                    | 1944       | Beck .    | Sei         | 18.01                     | Auto Date                                                                  | Addr Title                                                                                                    | 245 Pb                                                               | Co.Com                                                                                         | Careari                                                                                        | 2                                           |                        |       |                 |
| E 512518044                                                                                                    | ALC: NO    |           |             | Building and a bit should | 2010-10-12                                                                 | 1114                                                                                                    |                                                                      | and the local data                                                                             |                                                                                                |                                             |                        |       |                 |
| T STREAMS                                                                                                    | YE.        |           |             | THE DOCTOR                | 2 2018-01-01                                                               | 12.00                                                                                                    |                                                                      | 2016-02-04                                                                                     | 8                                                                                              |                                             |                        |       |                 |
| <ul> <li>\$10×20×7</li> </ul>                                                                                                    |            |           |             | 10000000                  | 1815-12-25                                                                 | 12.38                                                                                                    |                                                                      | (918-02-08                                                                                     | 0                                                                                              |                                             |                        |       |                 |
| A ATTACTOR                                                                                                    |            |           |             |                           | 1016,75,76                                                                 | 45.55                                                                                                    |                                                                      | Mag,15,54                                                                                      | ñ                                                                                              |                                             |                        |       |                 |
| Say Databa                                                                                                    |            |           |             |                           |                                                                            |                                                                                                    |                                                                      |                                                                                                |                                                                                                |                                             |                        |       | + 34 - 34       |
| Britter ST2518444                                                                                                    |            |           |             |                           |                                                                            |                                                                                                    |                                                                      |                                                                                                | Star Carament                                                                                  | 73                                          |                        |       | Refere Case     |
| Column 9     Column 9     Column 9 |            |           |             |                           | Parate<br>Real<br>Service<br>Scriv<br>Scrives<br>RCN<br>Scrives<br>Charles | th and Soci-<br>ices Authorit<br>STING, STANT<br>81-14 Ay<br>1 No                                                                                                    | L<br>Stant<br>al<br>y Pa<br>ON<br>te B Sec M<br>Cheer ID \$200000011 | ABORATORY<br>a Territorial Hou<br>510 Bowe Read. 7<br>Yellowkaife, 787 3<br>at 107-004-0103 Fa | REPORT<br>O Bas 10<br>CLA 2NI<br>a. 507. 609-01<br>Encounter<br>Reported<br>Soul to<br>Copy to | dory Ex<br>El<br>7 X23323<br>the PHYSICLAS. | 1 No. 112(17)20<br>NOT | -     |                 |
| HILTONY, ONE<br>HILTONY, ONE<br>HILTONY, ONE<br>HILTONY, ONE                                                                                                    |            |           |             |                           | P. Protec<br>Locations<br>Rects.<br>Printeen Cont<br>Analysis and          | Ado<br>anticario Colania I<br>a ficiola aniari                                                                                                    | i. Date: 12-49-07<br>In: Linna Texe:                                 | are possible of the                                                                            | v                                                                                              |                                             |                        |       |                 |
| The section of the                                                                                                    |            |           |             |                           | Research and a                                                             | Carl In 12 45                                                                                                    |                                                                      | and and another                                                                                |                                                                                                |                                             |                        |       |                 |
|                                                                                                    |            |           |             |                           |                                                                            | and the second second sec |                                                                      |                                                                                                |                                                                                                |                                             |                        |       |                 |
| T 214203 4 4081                                                                                                    |            |           |             |                           |                                                                            |                                                                                                    | 1000 C                                                               | NAMES OF TAXABLE PARTY OF TAXABLE                                                              |                                                                                                |                                             | - Dates                | -     |                 |
| 2-1200-4,0001<br>Million 4,0001                                                                                                    |            |           |             |                           |                                                                            |                                                                                                    | 1903                                                                 | ICLICE NOT APPLICABLE                                                                          | e .                                                                                            |                                             | - Dates                | -     |                 |
| 3-1200 H6 (0001<br>M1330 L53 (0001<br>H6702746 (4001                                                                                                    |            |           |             |                           | Searce The                                                                 | at .                                                                                                    | PR01                                                                 | Collected APPLIC ABLE<br>Collected                                                             |                                                                                                | 0.36                                        | - Dates                | -     |                 |